### i handshake

Below you will find instructions, images and helpful tips for Logging into Handshake and using the existing Student Employment Template to post positions.

Contact Career Development with any questions.

### LOG INTO HANDSHAKE

|                                                                                                    | No account 1 Big                                                                                                    |
|----------------------------------------------------------------------------------------------------|----------------------------------------------------------------------------------------------------|
| Find jobs better,                                                                                                    | Sign in                                                                                                    |
| together.                                                                                                    | Students & Alumni<br>Please select your school to sign in                                                                                                    |
| Students                                                                                                    | Planar select year wheel to age in.                                                                                                    |
| Discover and launch the best career for you.                                                                                                    | do read                                                                                                    |
| Employers                                                                                                    | Employees & Carner Centers                                                                                                    |
| Dues your sets, must overse team yet.                                                                                                    | Please sign in with your email.                                                                                                    |
| Bring more opportunities to your students                                                                                                    | and Shaniyin etc.                                                                                                    |
|                                                                                                    |                                                                                                    |
| Laan Mee                                                                                                    |                                                                                                    |
| Laan Hee                                                                                                    | Nexoset Fig                                                                                                    |
|                                                                                                    | Newsond <b>Fig</b>                                                                                                    |
| Find jobs better,                                                                                                    | Newcost? Fig                                                                                                    |
| Find jobs better,<br>together.                                                                                                    | Nescout" <b>fg</b><br><b>Sign in</b><br><b>Hans Melwoi</b><br>Mans Manni<br>Mans Manni Manni                                                                                                    |
| Find jobs better,<br>together.<br>Students                                                                                                    | Ne exerved * <b>Gip</b><br><b>Sign in</b><br><b>Press et Alernon</b><br><b>Press refer (your schward to agen n.</b><br>Franz erlert your schward to agen n.                                                                                                    |
| Find jobs better,<br>together.<br>Students<br>Dicove and lauch the best caver for you                                                                                                    | Naracover Fig<br><b>Sign in</b><br>Reserved: you advolt as gain.<br>There legged an Plefect you actual as gain.                                                                                                    |
| Tians Mee<br>Find jobs better,<br>together.<br>Students<br>Encover and lands the best caveer for yos.<br>Employers                                                                                                    | Narcover Fig<br><b>Sign in</b><br>Meters te Jours of bodie loign in<br>Protes sets: you and out of a sign in<br>Prote sets: you and out a sign in<br>Prote sets: you and out a sign in variable of the low out of a sign in variable.                                                                                                    |
| Find jobs better,<br>together.<br>Students<br>Encode and loands the best career for you.<br>Employees<br>Buildy best. I wond downed learn yet.                                                                                                    | Neccord® Fig<br>Sign in<br>Sector & Alexand<br>Mean before subset of large main<br>Mean before subset of weather of weather to<br>mean and a fighter of subset of weather of the figure wheat is<br>mean and a fighter of subset of the figure wheat is<br>Employment & Career Center<br>Employment & Career Center                                                                                                    |
| Find jobs better,<br>together.<br>Students<br>Discours and laucht fla best career for sys.<br>Employers<br>Rudary one best, hond laveres lean yet.<br>Career Carelers                                                                                                    | Ne second P Gr<br>Sign in<br>Mean Second<br>Program Second Second Second<br>Program Second Second Second<br>Program Second Second Second<br>Program Second Second<br>Program Second Second<br>Program Second Second<br>Program Second Second<br>Program Second Second<br>Program Second Second<br>Program Second Second<br>Program Second Second<br>Program Second<br>Program Second<br>Progra |
| Time in the second second seco | Ne concert 6 G<br>Sign in<br>Sign in<br>Menseter joure active due parte.<br>Menseter joure active due due Verlie for you what the<br>record of active active due of we'l led you what the<br>record of active active due of we'l led you what the<br>record of active active due of we'l led you what the<br>record of active active due of we'l led you what the<br>record of active active due of the for active due of the for active due of the                                                                                                    |

• https://app.joinhandshake.com

• Type CSP email in empty field, click Next

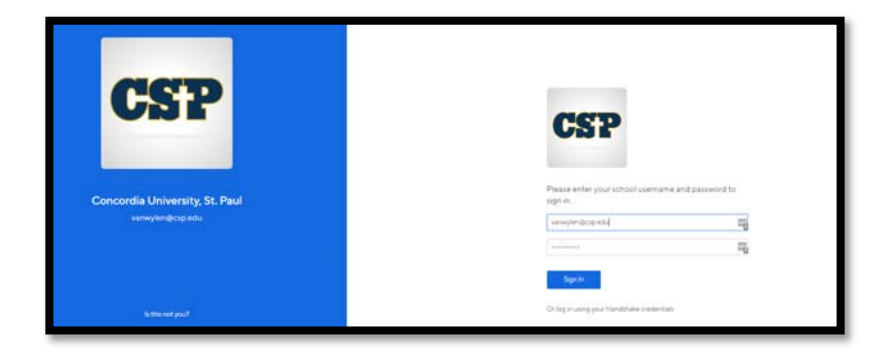

• Enter password, click Log In

• You will see this screen once successfully logged in

| iii handshake                                                            | Q. Search |                                                                     | <b>=</b> •                                                | 💄 🌐 Favorita Schools + Help +                 | Torromy Van Wyteri + |  |
|--------------------------------------------------------------------------|-----------|---------------------------------------------------------------------|-----------------------------------------------------------|-----------------------------------------------|----------------------|--|
| Home                                                                     |           | O Post a Job                                                        | • Request an Interview                                    | O Croste an Event                             |                      |  |
| My Profile                                                               |           |                                                                     |                                                           |                                               |                      |  |
| Company Profile                                                          |           | M Jobs                                                              | C Interview Schedule Postings                             | Upcoming Events                               |                      |  |
| Padogi<br>Joba<br>Bataloostaga<br>Search Students<br>Schools<br>Contacts |           | Approved Approved<br>Approved Approved<br>(155pm)                   | You have not requested<br>any on campus interviews<br>yet | You have not RSVPg to<br>any upcoming events. |                      |  |
| Fuents                                                                   |           | Upcoming Career Fairs                                               |                                                           |                                               |                      |  |
| Interviews<br>Fairs                                                      |           | CET CLPV shall Part-Time Job Fair<br>September 411-2014 at 10:00 an |                                                           |                                               |                      |  |

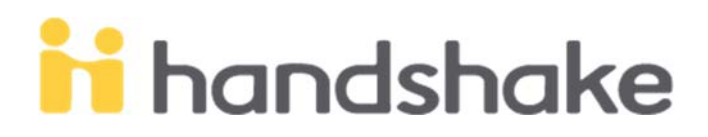

### POSTING A JOB USING THE STUDENT EMPLOYMENT TEMPLATE

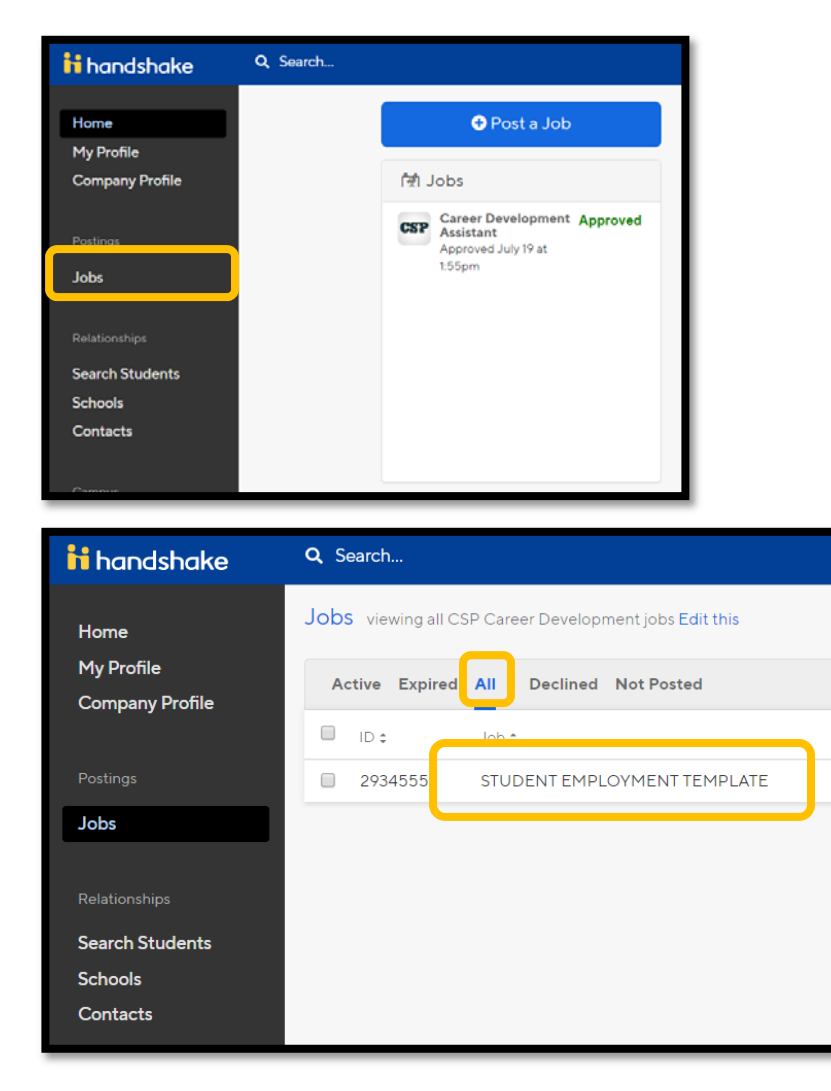

• From the Landing Page, click Jobs

- Select the option to view all jobs and then
- Select the job titled STUDENT EMPLOYMENT TEMPLATE

# i handshake

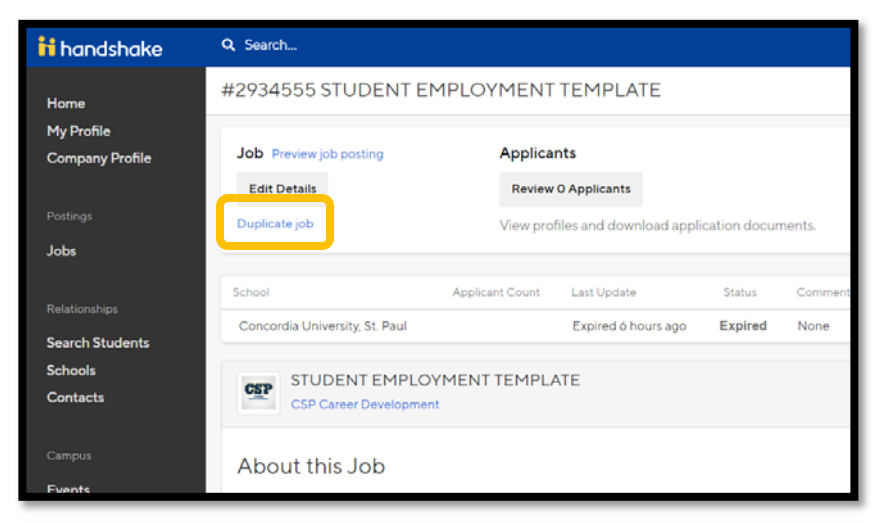

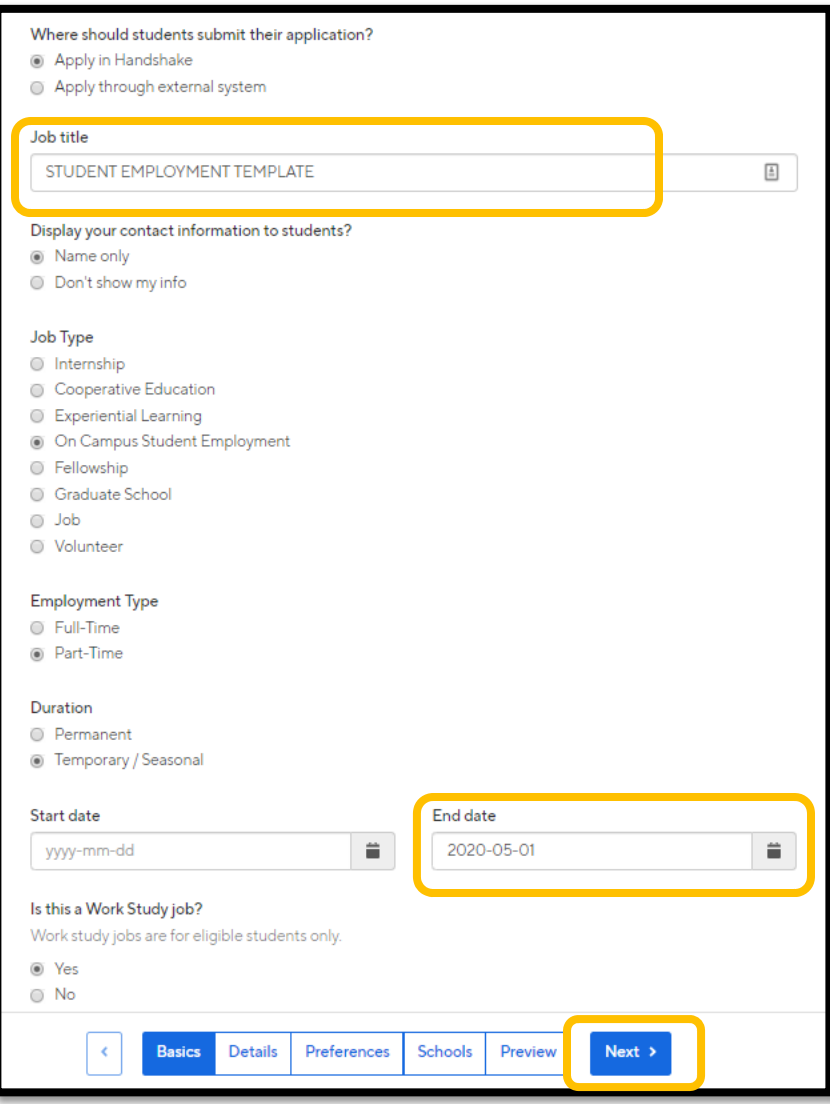

• Select Duplicate job

#### Basics

- Replace the existing job title
- Update the End date based on the specifications of your position
- Click Next

## handshake

| Description                                                                                                    | Replace the position                                                                                                    |
|----------------------------------------------------------------------------------------------------|----------------------------------------------------------------------------------------------------|
| Heading 1 ÷ B I U A M E = A F C I I     Position Description:     The [insert job title] [insert 1-3 sentence summary of position] and plays an important role in promoting [insert office/department]'s mission of [insert office/department mission/primary goal].     Primary Responsibilities:     • Bullet points format that describe different aspects of the position and have transferable skills (listed below) built into them     Examples:     • Greet visitors and create a welcoming atmosphere for all students, alumni, staff faculty and                                                                                                    | Create 3-5 primary<br>responsibilities that highlight<br>aspects of the position<br>Add any additional position<br>specific expectations |
| employers entering the office<br>You can copy and paste a description directly from your website – we'll retain all the formatting.                                                                                                    |                                                                                                    |
| Job function   Image: Conternation of the standard interaction of the standard interaction of the s | Insert any additional job<br>functions specific to the position                                                                          |
| How many students do you expect to hire for this position?      1     This number can be approximate any will not be displayed to students.                                                                                                    | Insert how many students you                                                                                                    |
| Approximate salary                                                                                                    | are looking to hire                                                                                                    |
| S 9.86 Per hour                                                                                                    |                                                                                                    |
| Enter a number, not a range. Specifying a salary value is optional.                                                                                                    |                                                                                                    |
| Job location                                                                                                    |                                                                                                    |
| 1282 Concordia Avenue, Saint Paul, Minnesota 55104, United States of America                                                                                                    |                                                                                                    |
| + add another location                                                                                                    |                                                                                                    |
|                                                                                                    |                                                                                                    |
| Required documents (Optional)   •     Resume   •     Cover Letter   •     Transcript   •     Other Document (e.g. work sample, course schedule, or other misc documents)   •                                                                                                    | Check the required documents<br>that you would like to use for<br>the position                                                           |
| Basics Details Preferences Schools Preview Next >                                                                                                    | Click next                                                                                                    |

## handshake

| Graduation date range (Optional)                             |                                                                                  | • | Preferences: Details selected                   |  |
|--------------------------------------------------------------|----------------------------------------------------------------------------------|---|-------------------------------------------------|--|
| Earliest grad date Latest grad date                          |                                                                                  |   | on this page are optional.                      |  |
| month 🔻 year 🔻                                               | month 🔻 year 🔻                                                                   |   | Selected any preferences that                   |  |
| Hiring alumni? You can leave earliest graduation date bla    | ink.                                                                             |   | you may have for the position.                  |  |
| School years (Optional)                                      |                                                                                  |   |                                                 |  |
| Freshman                                                     |                                                                                  |   |                                                 |  |
| Sophomore                                                    |                                                                                  |   |                                                 |  |
| Junior                                                       |                                                                                  |   |                                                 |  |
| Senior                                                       |                                                                                  |   |                                                 |  |
| Masters                                                      |                                                                                  |   |                                                 |  |
| Doctorate                                                    |                                                                                  |   |                                                 |  |
| Alumni                                                       |                                                                                  |   |                                                 |  |
| Postdoctoral Studies                                         |                                                                                  |   |                                                 |  |
| Masters of Business Administration                           |                                                                                  |   |                                                 |  |
| Minimum GPA (Optional)                                       |                                                                                  |   |                                                 |  |
|                                                              |                                                                                  |   |                                                 |  |
| Major categories (Optional)                                  |                                                                                  |   |                                                 |  |
| Agriculture, Food & Horticulture - 0 of 9 majors select      | ed                                                                               |   |                                                 |  |
| Arts & Design - 0 of 17 majors selected                      |                                                                                  |   |                                                 |  |
| Business, Entrepreneurship & Human Resources - 0 o           | f 24 majors selected                                                             |   |                                                 |  |
| Civics & Government - 0 of 9 majors selected                 |                                                                                  |   |                                                 |  |
| ☐ Communications - 0 of 7 majors selected                    |                                                                                  |   |                                                 |  |
| Computer Science, Information Systems & Technolog            | v - 0 of 10 majors selected                                                      |   |                                                 |  |
| Education - 0 of 10 majors selected                          | ,                                                                                |   |                                                 |  |
| Engineering - 0 of 19 majors selected                        |                                                                                  |   |                                                 |  |
| General Studies - 0 of 3 majors selected                     |                                                                                  |   |                                                 |  |
| Health Professions - 0 of 17 majors selected                 |                                                                                  |   |                                                 |  |
| Humanities & Languages - 0 of 12 majors selected             |                                                                                  |   |                                                 |  |
| Life Science - 0 of 14 majors selected                       |                                                                                  |   |                                                 |  |
| Math & Physical Sciences - 0 of 4 majors selected            |                                                                                  | • | Click next                                      |  |
| Natural Resources, Sustainability & Environmental Sci        | ence - 0 of 11 majors selected                                                   |   |                                                 |  |
|                                                              |                                                                                  |   |                                                 |  |
| Basics Details Preferences                                   | Schools Preview Next >                                                           |   |                                                 |  |
|                                                              |                                                                                  |   |                                                 |  |
| T EMPLOYMENT TEMPLATE                                        | les Partes                                                                       |   | Select to post your job to<br>Concordia St Paul |  |
|                                                              |                                                                                  |   |                                                 |  |
| Job postings                                                 | Global apply start date () Global expiration date ()                             |   |                                                 |  |
| Search your schools to add job postings                      | Set global start                                                                 |   |                                                 |  |
| Add All Schools Add Favorite Schools Find More               |                                                                                  | • | Set the global apply start date                 |  |
|                                                              |                                                                                  |   | minimum of two weeks)                           |  |
| Choose the schools wh                                        | ere this job should be posted                                                    |   | minimum or two weeks)                           |  |
| Each school can have its own-<br>you can set global dates th | upply start date or expiration date, or<br>at apply to all postings of this job. |   |                                                 |  |
|                                                              |                                                                                  | • | Click next                                      |  |

## i handshake

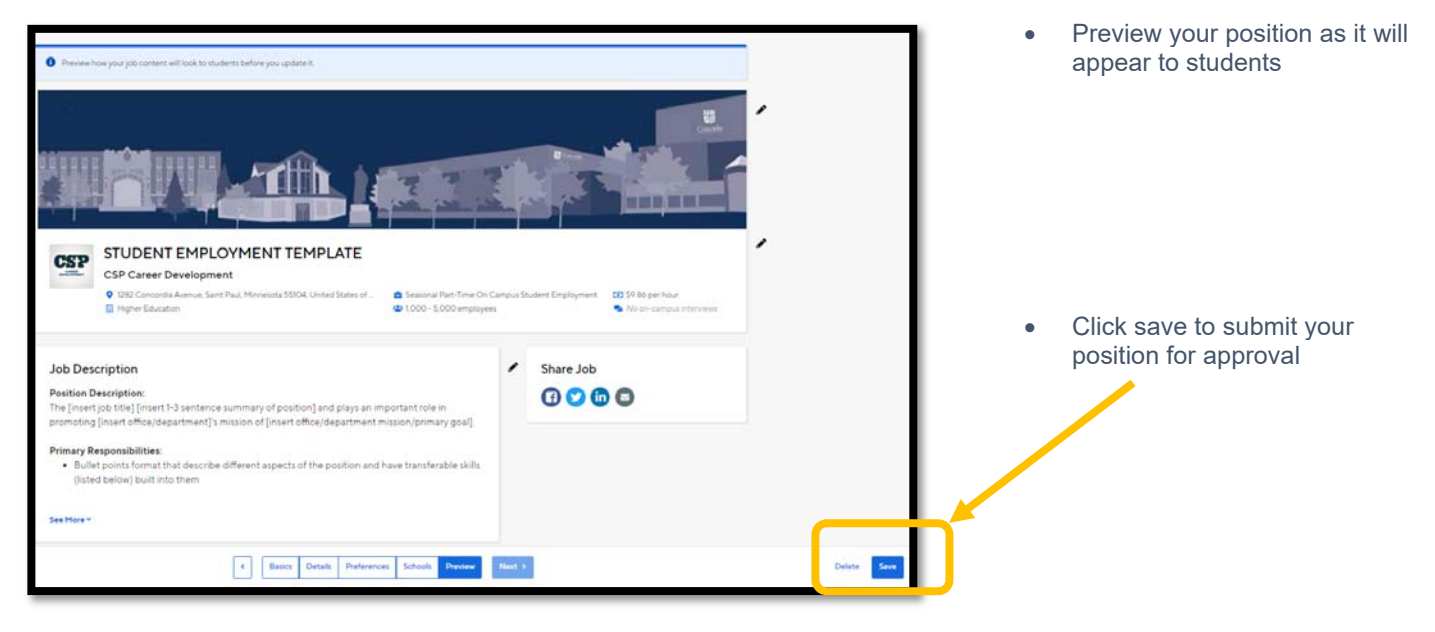